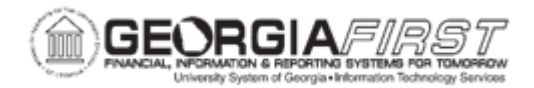

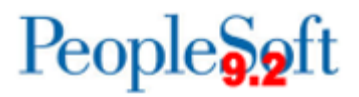

## PO.200-400 – Creating a Trade-in Asset

| Purpose                      | <ul> <li>Explain how the trade-in agreement is identified in a Trade-In Asset</li> <li>PO.</li> <li>Create a PO for a Trade-In Asset.</li> </ul>                                                                                                    |
|------------------------------|----------------------------------------------------------------------------------------------------|
| Description                  | This topic demonstrates how to create a PO for a Trade-In Asset. This process is almost identical to creating an Asset PO except that the Description field contains an explanation of the trade-in arrangement. The final amount (based on the trade-in) of the asset is entered in the Amount field. Like Asset PO's, an Asset Management Unit number and Profile ID are entered under in the distributions section of the PO. |
| Security Role                | BOR_PO_MAINTAIN or BOR_PO_INQUIRY                                                                                                    |
| Dependencies/<br>Constraints | None                                                                                                    |
| Additional<br>Information    | None                                                                                                    |

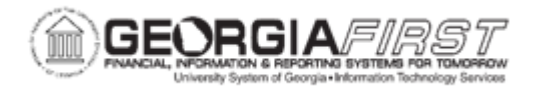

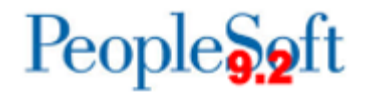

## **Procedure**

Below are step by step instructions on how to create a trade-in asset.

In this topic, you will create a Purchase Order for a Dell laptop. The cost of the laptop is \$5000 with a discount of \$675, making the total amount of the laptop \$4325. The AM unit is 27000 and the Asset Profile ID is COMP05YR. Let's see how this is done.

| Step | Action                                                                                                    |
|------|----------------------------------------------------------------------------------------------------|
| 1.   | Click the Navigation icon.                                                                                          |
| 2.   | Click the Menu icon.                                                                                                |
| 3.   | Click the <b>Purchasing</b> link.                                                                                   |
| 4.   | Click the Purchase Orders link.                                                                                     |
| 5.   | Click the Add/Update POs link.                                                                                      |
| 6.   | Click the Add button.                                                                                               |
| 7.   | Enter or search for the supplier in the Supplier ID field.                                                          |
| 8.   | Enter "*TI Dell Laptop - The cost of the asset is \$5000, the trade-in discount is \$675" in the Description field. |
| 9.   | Enter the PO Quantity.                                                                                              |
| 10.  | Enter the UOM.                                                                                                    |
| 11.  | Enter the price in the <b>Price</b> field.                                                                          |
| 12.  | Click the Ship To/Due Date tab.                                                                                     |
| 13.  | Click the Schedule button.                                                                                          |
| 14.  | Click the Distributions/ ChartFields button.                                                                        |
| 15.  | Click the Asset Information tab.                                                                                    |
| 16.  | Enter "27000" in the AM Unit field.                                                                                 |
| 17.  | Enter "COMP05YR" in the Profile ID field.                                                                           |
| 18.  | Click the <b>OK</b> button.                                                                                         |
| 19.  | Click the Save button.                                                                                              |
| 20.  | Click the Return to Main Page link.                                                                                 |